## **Micromedex Mobile Apps**

請使用 Apple 或 Android 系統的手持裝置進入 iTunes App Store (Apple),或 Google Play Store(Android),搜尋「Micromedex」,然後點選「下載」按鈕,下載完成之後,打開下載的 APP,輸入密碼即可使用。(取得密碼方式:必須在 IP 範圍內登入 Micromedex 資料庫, 點選圖 1 之「Download Mobile Apps」,在圖 2 頁面的步驟 4 即可找到。)

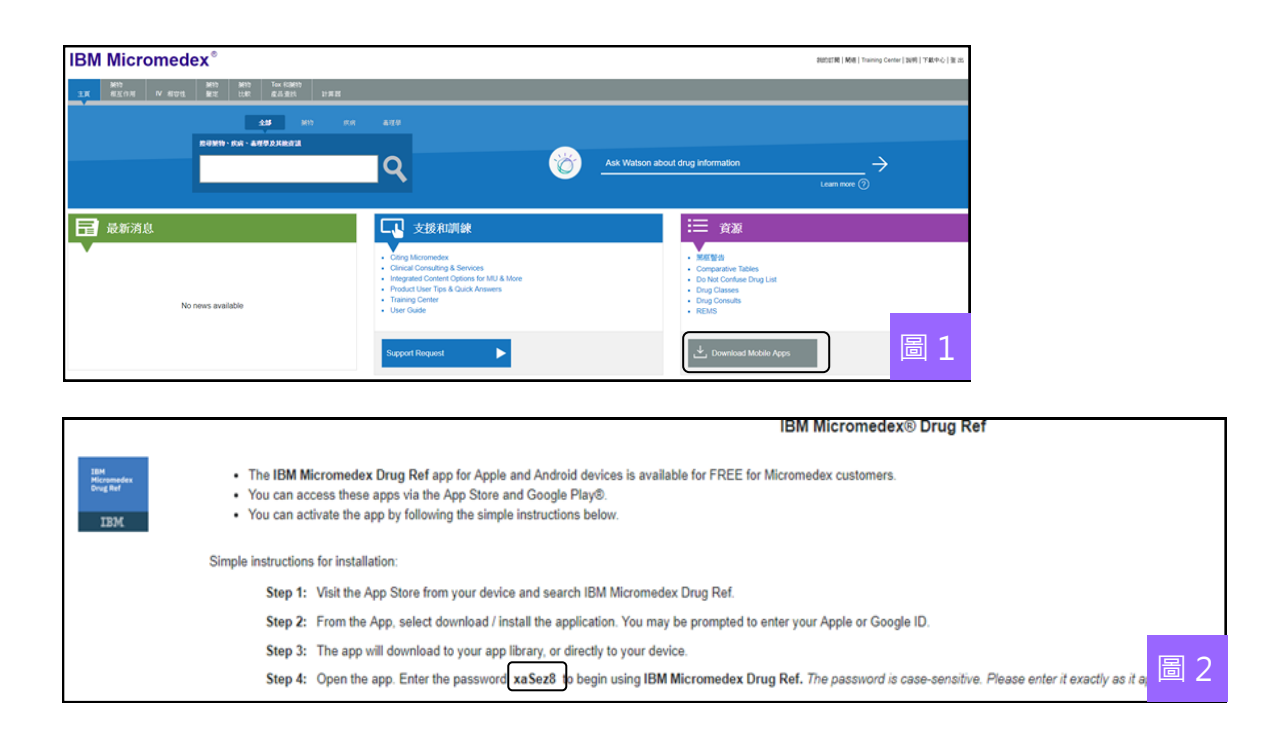

Apple 系統可以下載三種 APP(Micromedex® Drug Reference、Micromedex® Drug Interactions、Micromedex® IV Compatibility), Android 系統可下載前兩種 APP。

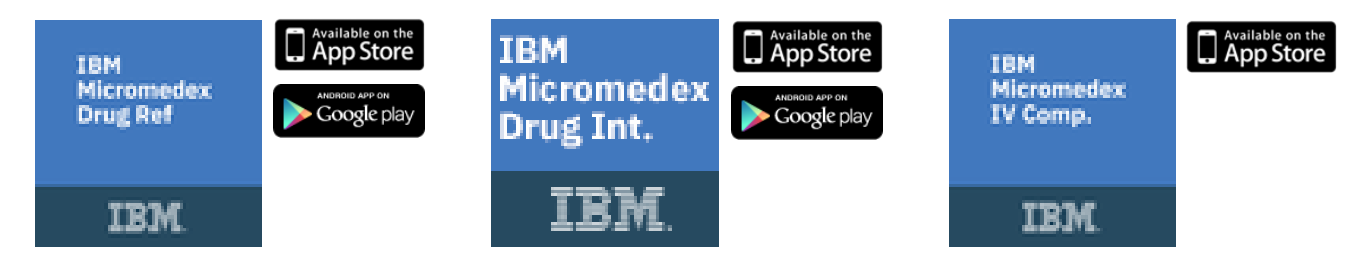

小貼士: APP 需定期更新,方法是再次回到 iTunes App Store (Apple),或 Google Play Store (Android),搜尋「Micromedex」,然後點選「更新」按鈕,更新完成之後,重新打 開 APP,輸入密碼即可使用(取得密碼方式和上述一樣。)